Siga los pasos a continuación para indicarle a su navegador Firefox que debe confiar en los certificados digitales que emite la *Agencia de Tecnología y Certificación Electrónica*, ACCV.

Los pasos a seguir son los siguientes:

 Abra el navegador Mozilla Firefox, acceda a la página http://www.accv.es y pulse sobre el menú superior Servicios. Baje hasta el apartado Descargar certificados digitales ACCV.

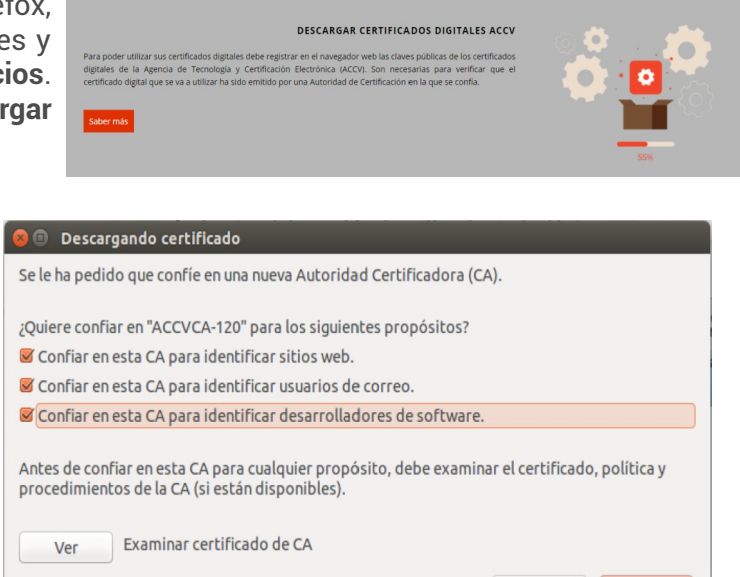

Cancelar

Aceptar

2. Haga clic sobre Certificados Digitales ACCV, enlace Cert CA Raíz: ACCV Raíz 1.

Seleccione las **tres opciones** y pulse el botón **Aceptar**.

- 3. Repita esta operación para Certificado ACCVCA-120 y Certificado ACCVCA-110.
- 4. Finalmente, compruebe que los certificados de la ACCV se han registrado correctamente desde el menú de Firefox, vaya a Preferencias, pestaña Avanzado, Certificados, botón Ver certificados:
  - En la pestaña Autoridades , bajo ACCV, deben figurar ACCV Raíz 1, ACCVCA-120 y ACCVCA-110.

| us certificad                  | tificados Personas Servidores Autori |               |                   | Otros                       |                           |            |
|--------------------------------|--------------------------------------|---------------|-------------------|-----------------------------|---------------------------|------------|
| Tiene certif                   | icados en arch                       | ivo que ident | ifican estas au   | utoridades cer              | tificadoras:              |            |
| Nombre del certificado         |                                      |               | Disp              | Dispositivo de seguridad    |                           |            |
| ▼AC Camer                      | firma SA CIF A                       | 82743287      |                   |                             |                           |            |
| Chambers of Commerce Root      |                                      |               |                   | Builtin Object Token        |                           |            |
| Global Chambersign Root        |                                      |               |                   | Builtin Object Token        |                           |            |
| <b>▼ACCV</b>                   |                                      |               |                   |                             |                           |            |
| ACCVRAIZ1                      |                                      |               | Builti            | Builtin Object Token        |                           |            |
| ACCVCA-120                     |                                      |               | Disp.             | Disp. software de seguridad |                           |            |
| ACCVCA-110                     |                                      |               | Disp.             | Disp. software de seguridad |                           |            |
| ▼Actalis S.p                   | .A./033585209                        | 967           |                   |                             |                           |            |
| Actalis Authentication Root CA |                                      |               | Builti            | n Object Toker              | 1                         |            |
| ▼AddTrust /                    | AB                                   |               |                   |                             |                           |            |
| AddTrust External CA Root      |                                      |               | Builti            | Builtin Object Token        |                           |            |
| AddTrust Class 1 CA Root       |                                      |               | Builti            | Builtin Object Token        |                           |            |
| AddTru                         | st Public CA Ro                      | oot           | Builti            | n Object Toker              | 1                         |            |
| <u>V</u> er                    | Editar co                            | nfianza       | I <u>m</u> portar | Exportar                    | Elimi <u>n</u> ar o dejar | de confiar |

Si los certificados no se han instalado correctamente, repita el proceso desde el inicio.

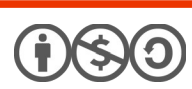

1

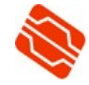

## CÓMO SOLICITAR AYUDA

En caso de duda o consulta relativa a este manual puede contactar con nosotros a través del **963 866 014** o del formulario de atención (<u>http://www.accv.es/contacta/</u>).

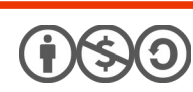

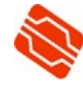